## 1. 連結至網站雲林區免試入學系統

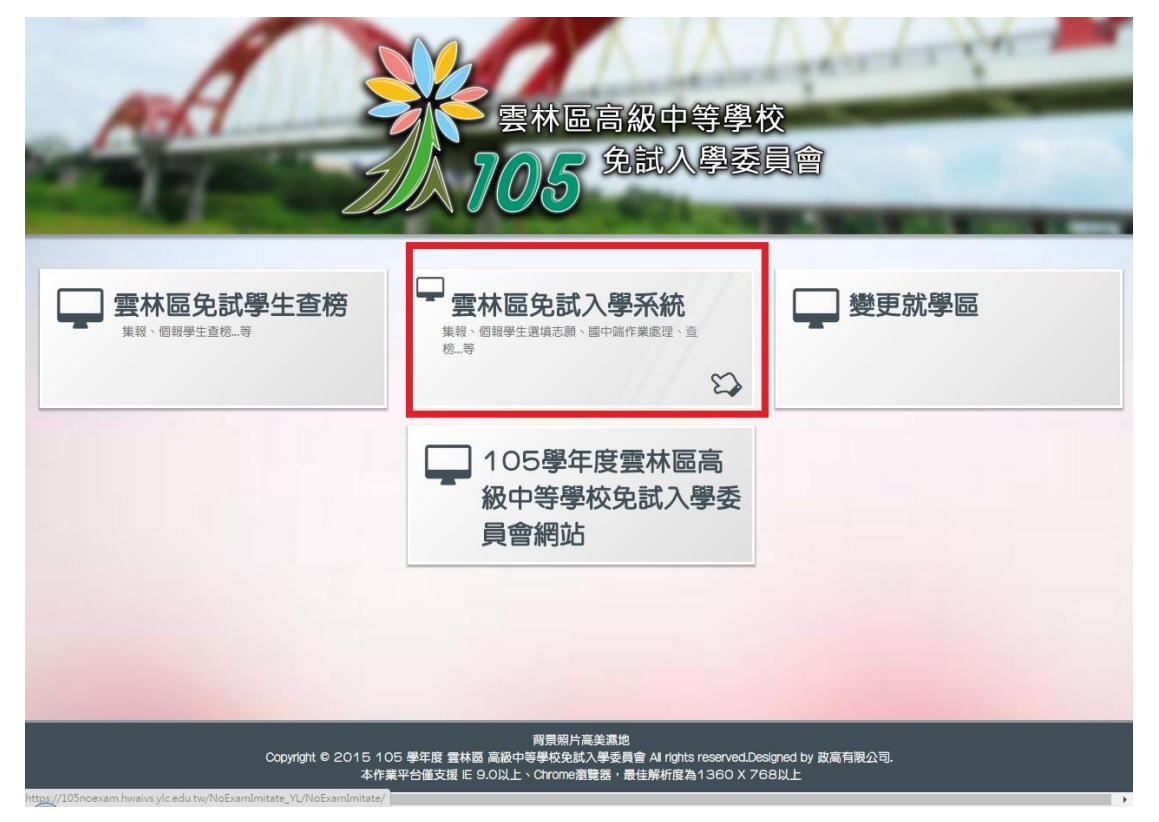

## 2. 點擊畫面上方登入鍵

|               | 105學年度雲林區高級中等學校免試入                | 學報名及志願分發系統       |
|---------------|-----------------------------------|------------------|
|               |                                   | M. 000 1         |
| 瀏覽資料          | 招生名額查詢 相關下載 登入 學生查榜 💈             | 建更就學區            |
|               |                                   | •國民教育十二年,適性學習展笑意 |
| 公告資料          |                                   |                  |
| 資料            | 查詢區                               |                  |
|               | 標題                                |                  |
|               | << < 1 2 > >> Go To 1             | ▼ Total 2 Page   |
|               | 標題(Title)                         | 日期(Date)         |
|               | 105學年度雲林區直升入學錄取名單                 | 2016/6/6         |
|               | 105學年度雲林區國中技優甄審錄取名單               | 2016/6/6         |
|               | ⊙ 105學年度雲林區國中技優甄審、直升入學錄取榜單公告及報到時間 | 2016/6/3         |
| P STATE OF ST | 105學年度雲林區免試入學志願選填與個別序位查詢開放時間      | 2016/6/3         |
|               | 105學年度申請變更就學區至雲林區通過名單             | 2016/5/20        |
|               | 2016/4/27                         |                  |
|               | 2016/4/27                         |                  |
|               | 105學年度雲林區個別報名學生操作手冊【變更就學區】        | 2016/4/27        |
|               | 105學年度雲林區第二次模擬試躍填的輔導記錄報表          | 2016/4/27        |

## 3. 選擇身分類別

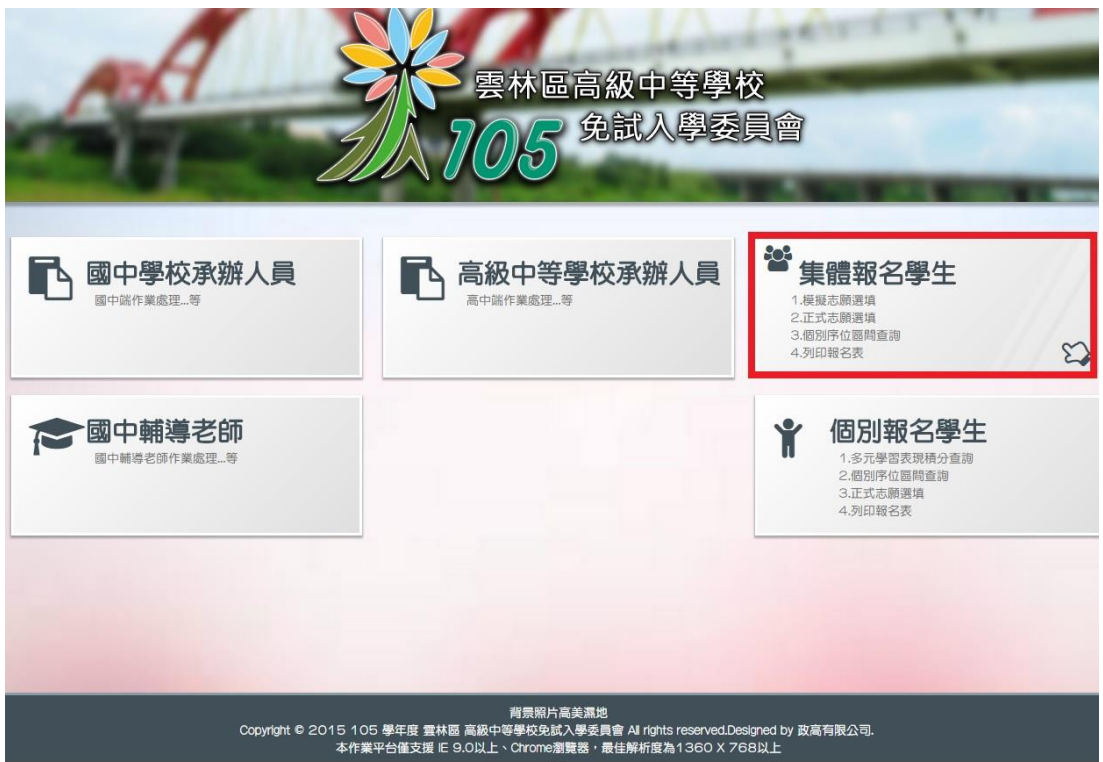

 4. 登入畫面,帳號為身分證字號,密碼為身分證後四碼+生日四碼(共八碼),第 一次登入後須修改密碼

| 自頁 瀏覽資料      | 招生名額查詢      | 相關下載                          | 登入                                         | 學生查榜  | 變更就學區 |                                                     |                                                  |
|--------------|-------------|-------------------------------|--------------------------------------------|-------|-------|-----------------------------------------------------|--------------------------------------------------|
| i性揚才路多元 • 優質 | 國教十二年,齊心闊步邁 | 向前 •邁向國教-                     | 十二年,開創劇                                    | 政育新紀元 |       |                                                     |                                                  |
|              |             | 要的 要求: 達 #可報 #或報: 身分行 密碼: 預設行 | 集報學<br>選擇學校•<br>輸入 (國中名稱<br>邀学號<br>密碼為身分證表 |       | 4碼    | 國民救育十二年<br>國数十二學習樂<br>優質國数十二年<br>優質國数十二年<br>通向國数十二年 | , 達性學習展笑類<br>, 未來看我展特色<br>, 寶心闊步邁向前<br>, 開創數育新紀元 |
|              |             | 臺碼:<br><b>丁F</b><br>(不分       | <b>DW</b> 重新整理<br>大小寫)                     | É     |       |                                                     |                                                  |

## 5. 成功登入後滑鼠移至志願選填相關作業

|         | - • • • • • • • • • • • • • • • • • • • | • ±                              |              |              |            |      | • 🗆 🗠 🗠      |
|---------|-----------------------------------------|----------------------------------|--------------|--------------|------------|------|--------------|
|         | 12254900<br>5 254583                    | 105學年度                           | 雲林區高約<br>1 📢 | 级中等學校<br>第二章 | を免試入<br>1月 | 學報名  | 及志願分         |
| 首頁      | 瀏覽資料                                    | 志顧選填相關作業                         | 系統管理         | 相關下載         | 登出         | 學生查榜 | 1            |
| 資國教十二年, | 脅心闊步邁向前                                 | <ul> <li>●遇回國教十二年,開創教</li> </ul> | 有新紀元         |              |            |      |              |
| 合首頁 最新  | 公告資料                                    |                                  |              |              |            |      |              |
| 最新公告    | 資料                                      | 查詢區                              |              |              |            |      |              |
| 2       |                                         | 標題                               |              | 0 查詢         |            |      |              |
|         |                                         | << < 1 2 > >>                    |              |              | Go To 1    | •    | Total 2 Page |
| 2 1     |                                         |                                  | 標題           | (Title)      |            |      | 日見           |
| 101     | □ 105學年度雲林區直升入學錄取名單                     |                                  |              |              |            | 2    |              |
|         | □ 105學年度雲林區國中技優甄審錄取名單                   |                                  |              |              |            | 2    |              |
|         |                                         | ◎ 105學年度雲林區國中                    | 技優甄審、直升入     | 學錄取榜單公告及     | 報到時間       |      | 2            |
|         |                                         | ◎ 105學年度雲林區免試                    | 入學志願選填與個     | 別序位查詢開放時     | 間          |      | 2            |
|         |                                         | 🖸 105學年度申請變更就                    | 學區至雲林區通過     | 名單           |            |      | 20           |
|         |                                         | 市中低收入戶子女魚試入                      | 學報名作業費調整     | ¥為92元        |            |      | 21           |

6. 點擊序位查詢服務

|                              | 105學平度雲                         | 林區高級     | 中等學校     | 免試入     | 學報名人   | 及志願分                      |
|------------------------------|---------------------------------|----------|----------|---------|--------|---------------------------|
| 205 DELADED                  | 1155                            | M 👀      | 学影       | N.      | 11     | <b>D</b> \$\$             |
| 首頁 瀏覽資料                      |                                 | 规管理      | 相關下載     | 登出      | 學生查榜   |                           |
| 習展笑顔 ●國教十二學習樂 • <del>オ</del> | 個別序位查詢服務                        |          | 優質國製     | (十二年,齊/ | 心闊步邁向亰 | ↑●邁向國教                    |
| 🏫 首頁 🔷 最新公告資料 之 🗖            | 甘素溶料御掘藉比國語為名                    | 5.全社     |          |         |        |                           |
| 最新公告資料                       | 志頗選填(免試)                        |          |          |         |        |                           |
| <u>a</u>                     | 查詢我的志願資料                        |          | 10       |         |        |                           |
|                              | 列印報名表                           |          |          | Go To 1 | • 1    | fotal <mark>2</mark> Page |
|                              |                                 | 標題(T     | itle)    |         |        | 日其                        |
| TO DO                        | 105學年度雲林區直升入學錄取名單               |          |          |         |        | 2                         |
|                              | 0 105學年度雲林區國中技優甄審錄取名單           |          |          |         |        | 2                         |
|                              | 105學年度雲林區國中技優甄審、直升入學錄取榜單公告及報到時間 |          |          |         |        |                           |
|                              | 105學年度雲林區免試入學志願選填與個別序位查詢開放時間    |          |          |         |        |                           |
|                              | 0 105學年度申請變更就學圖                 | 至雲林區通過名單 | <u>r</u> |         |        | 20                        |